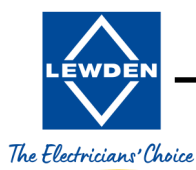

STAGE

Α

B

С

LED STATUS

Λ.

Flashing

REMARKS

NO

POWER

POWER ON BOOT UP PROCESS

- 30 SECONDS -

CHECKING FOR NETWORK

CONNECTION

UP TO 60 SECONDS -

# **SIENA** Installer Guide

LED STATUS

ENSURE THE BLUETOOTH SETTING

ON YOUR SMART DEVICE IS ENABLED

ON THE CHARGER, PRESS & HOLD THE ACTION BUTTON FOR 5 SECONDS, FOR LOCATION SEE ON THE ADJACENT PAGE (RIGHT) THE LED WILL DISPLAY RED WHILST BUTTON IS HELD

THE CHARGER BEEPS ONCE

RELEASE THE ACTION BUTTON

WAIT FOR A FURTHER 5 SECONDS

(LED WILL PULSE YELLOW)

OPEN THE LEWDEN CONNECT APP

THE APP WILL AUTOMATICALLY SCAN FOR THE CHARGER

ENTER THE LEWDEN CONNECT PASSWORD,

AND SELECT THE WIFI TAB. ENTER WIFI NETWORK NAME & PASSWORD, CLICK SAVE.

HOMEPAGE AND CLICK "DEVICE REBOOT" AND CONFIRM. THE APP CAN NOW BE CLOSED

AND PASSWORD, REPEAT DEVICE REBOOT.

NOTE

factory and does not require user set up

REMARKS

BLUETOOTH

DISCOVERY MODE

NOTE: IF BLUETOOTH IS NOT PAIRED WITHIN

90 SECONDS OF ENTERING THE

BLUETOOTH DISCOVERY MODE THE CHARGER WILL POWER DOWN AND REBOOT

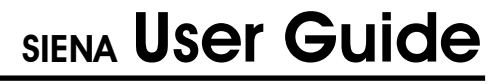

NO POWER

POWER ON

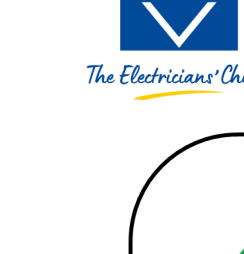

WDE

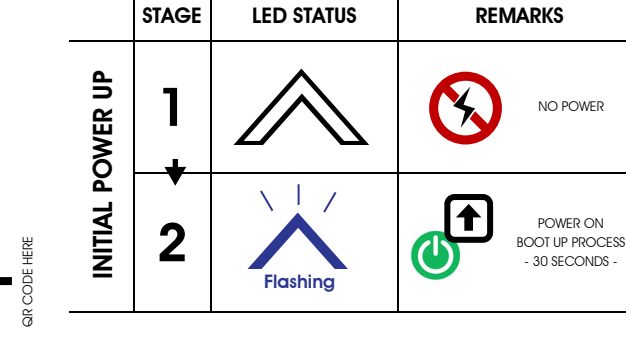

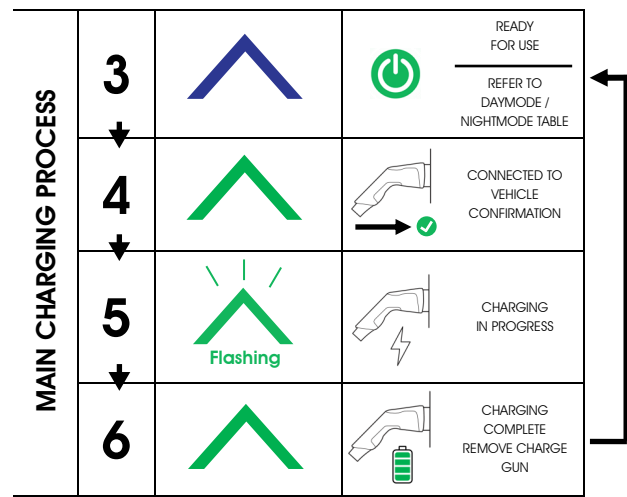

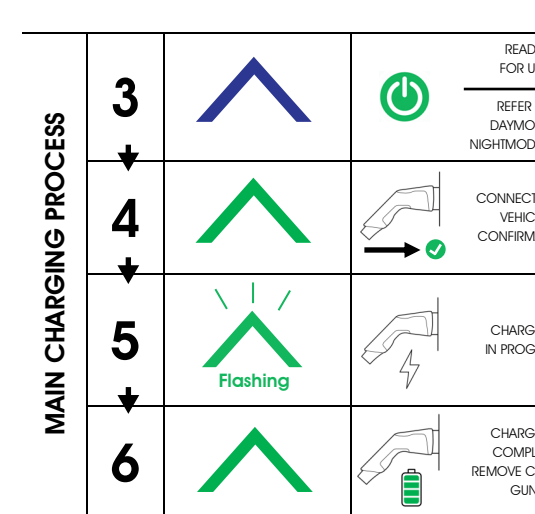

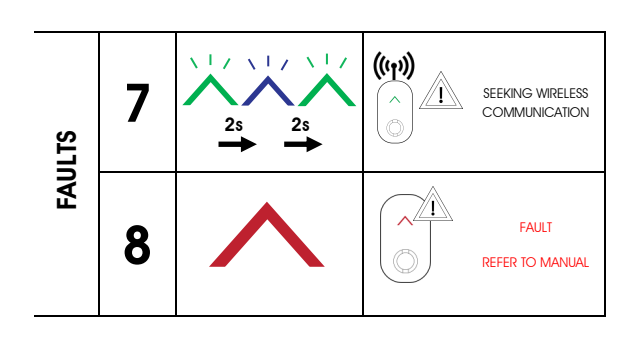

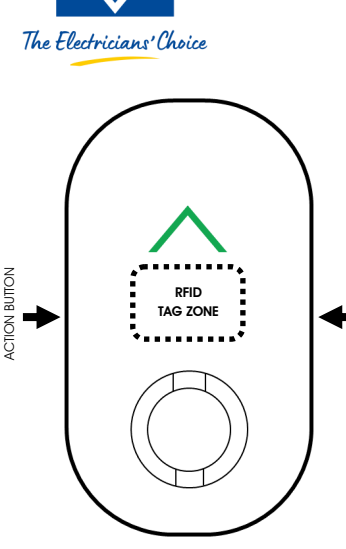

RFID RESPONSE = 1 BLEEP

# **DAY & NIGHT MODES**

| MODE                      | LED<br>COLOUR | FUNCTION | STATUS LED<br>BRIGHTNESS |
|---------------------------|---------------|----------|--------------------------|
| DAY MODE<br>07:00-19:00   | BLUE          | STANDBY  | 100%*                    |
|                           | GREEN         | IN USE   | 100%                     |
|                           | RED           | FAULT    |                          |
| NIGHT MODE<br>19:00-07:00 | BLUE          | STANDBY  | 100%*                    |
|                           | GREEN         | IN USE   | 20%                      |
|                           | RED           | FAULT    | 100%                     |

## DAY MODE

ENSURES THAT THE LED CAN BE SEEN IN SUNLIGHT

#### NIGHT MODE

LED OPERATES AT REDUCED BRIGHTNESS TO AVOID LIGHT POLITION

#### GENERAL NOTES

\*THE BLUE LED REVERTS FROM 100% TO 0% AFTER 5 MINUTES OF INACTIVITY.

INSERTION OF A PLUG, TAGGING THE RFID FOB OR PRESSING THE ACTION BUTTON WILL AWAKEN THE BLUE LED.

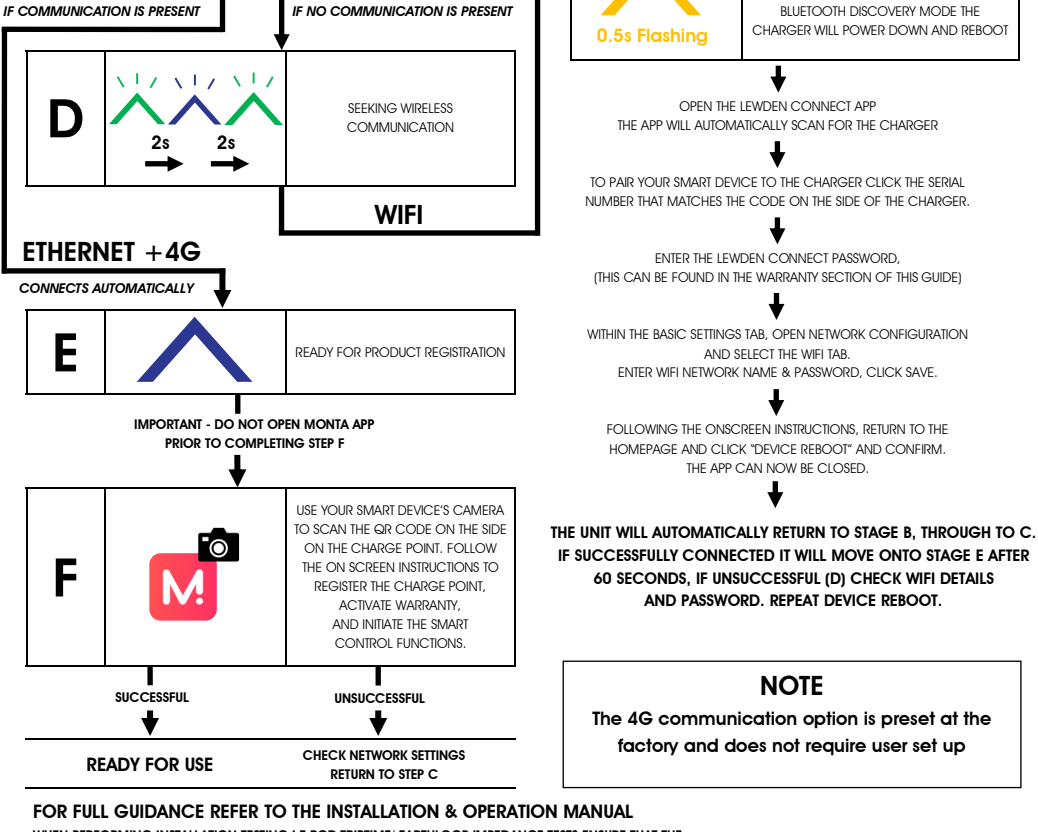

WHEN PERFORMING INSTALLATION TESTING LE RCD TRIPTIME/ FARTHLOOP IMPEDANCE TESTS ENSURE THAT THE CHARGE IS SET IN FREE CHARGING MODE ON THE LEWDEN CONNECT APP

## FIRMWARE UPDATES : REFER TO INSTALLATION & OPERATIONAL MANUAL